# komfovent®

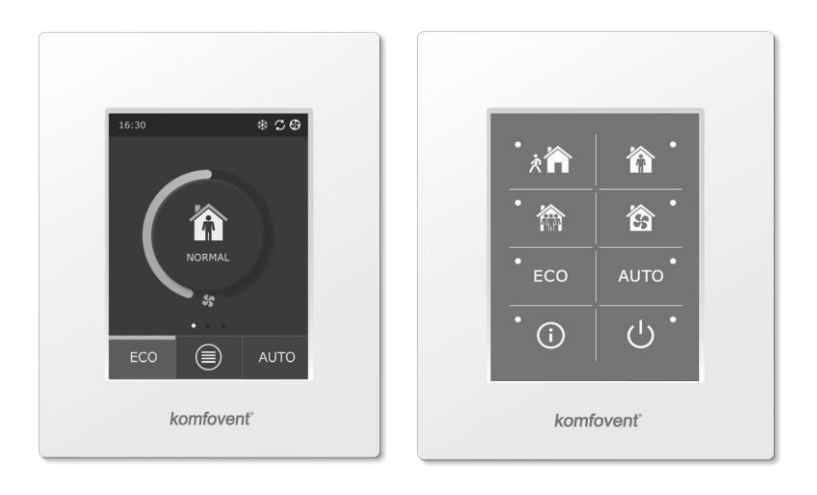

C6.1

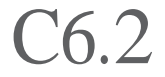

(SK) Elektroinštalačný a prevádzkový manuál

### Obsah

| 1.ELEKTROINŠTALAČNÝ MANUÁL                           |    |
|------------------------------------------------------|----|
| 1.1. Elektrické pripojenie                           | 3  |
| 1.2. Inštalácia ovládacieho panela                   | 3  |
| 1.3. Pripojenie externého príslušenstva              | 4  |
| 1.4. Inštalácia tepelných snímačov                   | 5  |
| 2.PREVÁDZKOVÝ MANUÁL                                 | 6  |
| 2.1. Ovládanie jednotky pomocou ovládacieho panela   | 6  |
| 2.2. Ovládanie jednotky pomocou webového prehliadača | 6  |
| 2.3. Ovládanie jednotky pomocou smartphonu           | 7  |
| 2.4. Ovládací panel C6.1                             | 8  |
| 2.4.1. Symboly zobrazené na ovládacom paneli         | 8  |
| 2.4.2. Prehľad parametrov                            | 9  |
| 2.4.3. Výber prevádzkového režimu                    | 9  |
| 2.4.4. ECO režim                                     | 10 |
| 2.4.5. AUTO režim                                    | 11 |
| 2.4.6. Menu                                          | 11 |
| 2.4.6.1. Prehľad                                     | 11 |
| 2.4.6.2. Plánovanie prevádzky                        | 12 |
| 2.4.6.3. Kvalita vzduchu                             | 14 |
| 2.4.6.4. Nastavenia                                  | 14 |
| 2.4.6.5. Pokročilé nastavenia                        | 14 |
| 2.5. Ovládací panel C6.2                             | 17 |
| 2.5.1. Voľba prevádzkového režimu                    | 17 |
| 2.5.2. ECO režim                                     | 18 |
| 2.5.3. AUTO režim                                    | 18 |
| 2.5.4. Výstražná signalizácia                        | 18 |
| 2.5.5. Tlačidlo "reset"                              | 18 |
| 2.5.6. Zapnutie/vypnutie jednotky                    |    |
| 2.5.7. Zámok klávesnice                              |    |
| 2.6. Riešenie problémov                              |    |

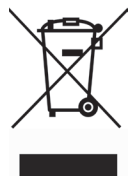

Tento symbol označuje, že tento produkt nesmie byť likvidovaný s odpadom z domácností, ale podľa smernice WEEE (2002/96/ES) a vnútroštátnych právnych predpisov. Tento produkt by mal byť odovzdaný na určenom zbernom mieste alebo do autorizovaného zberného miesta pre recykláciu elektrických a elektronických zariadení (EEZ). Nevhodné nakladanie s týmto druhom odpadu by mohlo mať negatívny vplyv na životné prostredie a ľudské zdravie v dôsledku potenciálne nebezpečných látok, ktoré sú všeobecne spájané s EEE. Zároveň bude spolupráca na správnej likvidácii tohto výrobku prispievať k efektívnemu využívaniu prírodných zdrojov. Pre viac informácií o tom, kde môžete odovzdať použité zariadenie na recykláciu, získate na miestnom úrade, schvaľuje sa so schémou WEEE na likvidáciu domového odpadu.

### 1. ELEKTROINŠTALAČNÝ MANUÁL

Inštaláciu môže vykonávať len kvalifikovaná osoba. Pri inštalácii je nevyhnutné dodržiavať nasledovné pokyny.

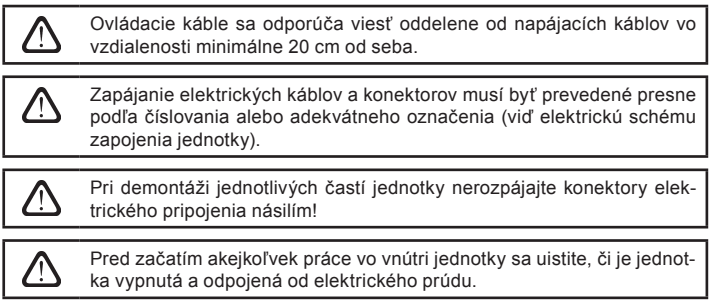

#### 1.1. Elektrické pripojenie

Jednotka je navrhnutá na napájacie napätie ~230V; 50 Hz, preto je nutné použiť zásuvku s uzemnením zodpovedajúcej kapacity (viď elektrická schéma). Typ elektrického napájacieho kábla je špecifikovaný v schéme.

> Jednotka musí byť pripojená k pevnej sieti odpovedajúcim káblom cez istič 10A s ochranou proti úniku prúdu (prúdovou ochranou) s citlivosťou 300 mA (typu B alebo B+).

Vzduchotechnická jednotka je navrhnutá tak, aby bola pripojená len k elektrickej sieti so správne nainštalovaným uzemnením, ktoré spĺňa všetky elektrické bezpečnostné požiadavky.

#### 1.2. Inštalácia ovládacieho panela

- 1. Ovládací panel musí byť inštalovaný v priestore, v ktorom sú zaistené nasledovné podmienky:
  - teplota okolitého vzduchu od 0 °C do 40 °C;
  - relatívna vlhkosť od 20% do 80 %;
  - ochrana proti padajúcim kvapkám vody (IP X2).
- 2. Pripojenie ovládacieho panela je možné previesť cez otvor v zadnej alebo spodnej časti krytu panela.
- Ovládací panel je možné pripevniť na zapustenú montážnu krabicu alebo na akékoľvek iné miesto pomocou dvoch skrutiek cez otvory v zadnej časti ovládača.
- Ovládací panel sa pripája k pripájacej doske pomocou konektora. Dĺžka kábla ovládacieho panela nesmie byť väčšia ako 150 m.

#### Pripojenie ovládacieho panela

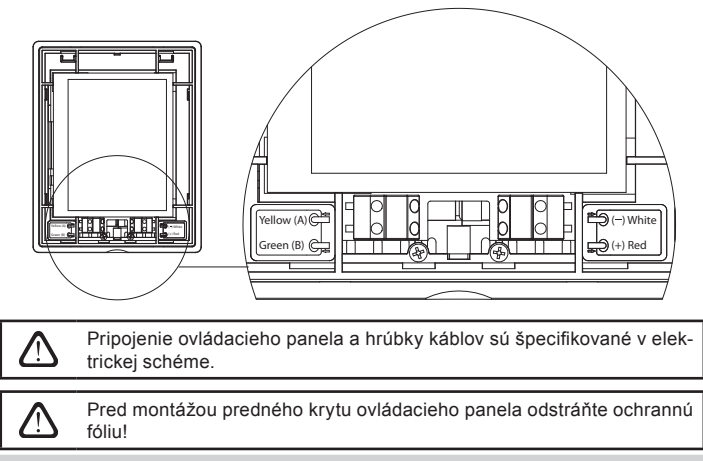

#### 1.3. Pripojenie externého príslušenstva

Ovládacie prvky externého príslušenstva sa pripájajú na svorky do riadiaceho boxu, ktorý je umiestnený vo vnútri jednotky.

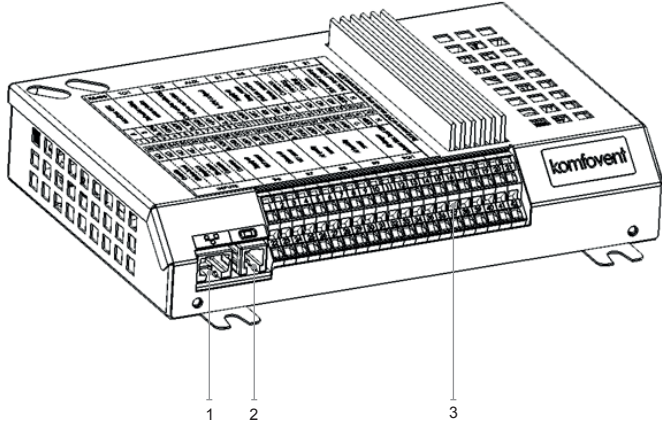

- 1. Ethernet pripojenie k počítačovej sieti alebo k internetu
- 2. Pripojenie ovládacieho panela
- 3. Pripojenie externých prvkov

#### Fig. 1.3 a. Riadiaci box s pripájacími svorkami

| RS485 TG1 D                         |          | Х       |               | Al                 | JX     |                  | В            | 1       | В                | 5           | \              | /Ýk           | 0                    | V                     | S         | 51                   |                     |                  |                                          |    |
|-------------------------------------|----------|---------|---------------|--------------------|--------|------------------|--------------|---------|------------------|-------------|----------------|---------------|----------------------|-----------------------|-----------|----------------------|---------------------|------------------|------------------------------------------|----|
| Modbus RTU<br>Servopohon<br>vodného |          | ventilu | Vonkajšia DX  | chladiaca jednotka |        | 24V DC: 0-10V    | výstup       |         | Snímač teploty   | vzduchu     | Snímač teploty | vrátenej vody | Common               | Ohrev                 | Chladenie | Alarm                | Vodne čerpadlo Max. | zataženie 100 Br |                                          |    |
| A                                   | в        | 010V    | GND           | +24V               | 010V   | GND              | +24V         | 010V    | GND              | +24V        | NTC            | 10k           | NTC                  | 10k                   | υ         | Ŋ                    | NO                  | N                | ~230V                                    | z  |
| 1                                   | 2        | 3       | 4             | 5                  | 6      | 7                | 8            | 9       | 10               | 11          | 12             | 13            | 14                   | 15                    | 16        | 17                   | 18                  | 19               | 20                                       | 21 |
| 22                                  | 23       | 24      | 25            | 26                 | 27     | 28               | 29           | 30      | 31               | 32          | 33             | 34            | 35                   | 36                    | 37        | 38                   | 39                  | 40               | 41                                       | 42 |
| N                                   | Ŋ        | Q       | NC            | ပ                  | U      | 010V             | GND          | +24V    | 010V             | GND         | +24V           | 010V          | GND                  | +24V                  | 010V      | GND                  | +24V                | ୯                | ~230V                                    | z  |
| OVR - nadradený                     | Digestor | Krb     | Alarm požiaru | Common             | Common | VAV snímač tlaku | privádzaného | vzduchu | VAV snímač tlaku | odvádzaného | vzduchu        |               | Snímač kvality alebo | אוו וגוסא עבמתכו וח ד |           | Snímač kvality alebo |                     | Servopohon       | uzatvaracej klapky<br>Max_zataženie 15 W |    |
| VSTUPY                              |          |         |               | В6                 |        |                  | Β7           |         |                  | B8          |                |               | B9                   |                       |           | FG                   | 1                   |                  |                                          |    |

Obr. 1.3 b. Pripojenie externých prvkov

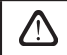

Celkový príkon všetkých externých prvkov, napájaných s 24V napätím, nesmie prekročiť 30 W.

#### 1.4. Inštalácia tepelných snímačov

Snímač teploty B1 (Obr. 1.4 a) privádzaného prúdu vzduchu musí byť inštalovaný vo vzduchovom potrubí na dodávanie vzduchu do priestorov na takom mieste potrubia, ktoré sa nachádza za všetkými prídavnými zariadeniami na vykurovanie/chladenie (ak sú nainštlované). Odporúča sa inštalovať snímač do priamej časti vzduchového potrubia vo vzdialenosti 5 priemerov pred snímačom a za ním (Obr. 1.4 c).

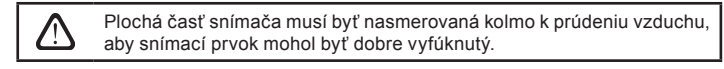

Snímač teploty B5 (obr. 1.4 b) sa inštaluje do potrubia vratnej vody priskrutkovaním do pripraveného otvoru. Snímač teploty B5 musí byť tepelne izolovaný!

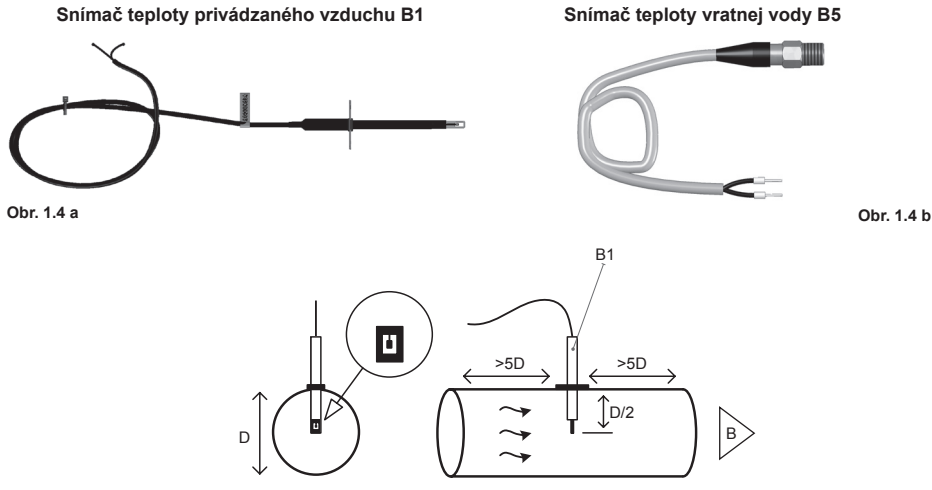

#### 2. PREVÁDZKOVÝ MANUÁL

#### 2.1. Ovládanie jednotky pomocou ovládacieho panela

Vzduchotechnická jednotka môže byť ovládaná pomocou jedného z nasledujúcich ovládačov (obr. 2.1).

- C6.1 ovládací panel s dotykovou obrazovkou pre nastavenie a zobrazenie parametrov vzduchotechnickej jednotky. Panel má integrovaný teplomer a vlhkomer pre monitorovanie vnútornej klímy.
- C6.2 ovládací panel s dotykovými tlačidlami, určenými na nastavenie hlavných parametrov vzduchotechnickej jednotky.

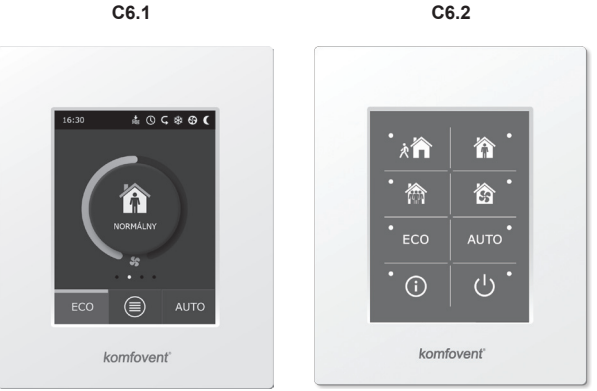

Obr. 2.1. Ovládacie panely

#### 2.2. Ovládanie jednotky pomocou webového prehliadača

Nielen ovládací panel, ale tiež počítač môže byť použitý na monitorovanie prevádzky VZT jednotky a jej príslušenstva, ako aj na zmenu nastavenia a aktiváciu ďalších funkcií. Vzduchotechnickú jednotku je potrebné pripojiť pomocou sieťového kábla k počítaču alebo k internetu.

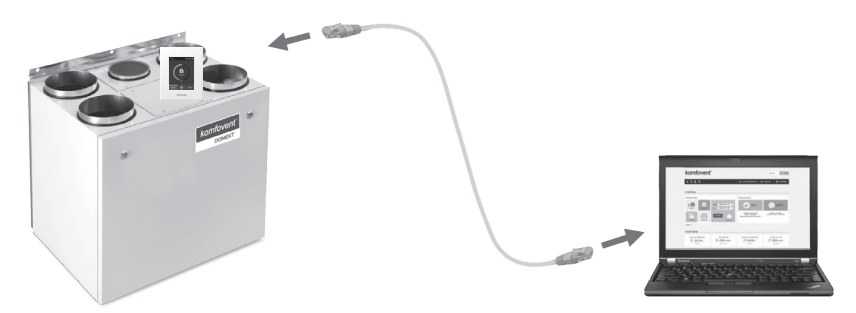

Postup pripojenia jednotky k počítaču:

- Zapojte jeden koniec sieťového kábla do sieťového portu v jednotke (viď obr. 1.3 a) a druhý koniec do sieťového portu počítača.
- V počítači prejdite na vlastnosti sieťovej karty a zadajte IP adresu, napr. 192.168.0.200 a masku podsiete: 255.255.0.0.
- 3. Spustite webový prehliadač vo Vašom počítači a v nastaveniach vypnite všetky proxy servery.
- 4. Do riadku adresy na webovom prehliadači zadajte IP adresu priradenú VZT jednotke, 192.168.0.60; ktorú je možné kedykoľvek zmeniť na ovládacom paneli (v ponuke Pokročilé nastavenia), alebo on-line prostredníctvom webového prehliadača (viď nastavenie prihlasovacieho rozhrania).

| K Komfove                    | nt ×         | 1 | _ 0          | × |
|------------------------------|--------------|---|--------------|---|
| $\leftarrow$ $\rightarrow$ G | 192.168.0.60 |   | <b>7 G</b> e | : |

Tip: Pred použitím sa odporúča aktualizovať svoj webový prehliadač na najnovšiu verziu.

5. Ak je pripojenie úspešné, zobrazí sa okno, kde vložíte prihlasovacie meno a heslo:

| komfovent° |       |  |  |  |  |  |  |  |
|------------|-------|--|--|--|--|--|--|--|
|            | user  |  |  |  |  |  |  |  |
|            | ••••• |  |  |  |  |  |  |  |
|            | Login |  |  |  |  |  |  |  |

**Tip:** používateľské meno je "**user**", počiatočné heslo je tiež "**user**"; po prihlásení môže užívateľ zmeniť heslo na iné podľa vlastného výberu (viď nastavenia užívateľského rozhrania).

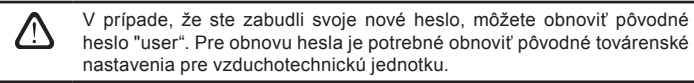

#### 2.3. Ovládanie jednotky pomocou smartphonu

Po pripojení vzduchotechnickej jednotky k počítačovej sieti alebo k internetu, je možné VZT jednotku ovládať pomocou smartphonu s operačným systémom iOS alebo Android. Stiahnite a nainštalujete si mobilnú aplikáciu do Vášho smartphonu, kde zadáte príslušné nastavenia podľa toho, či je VZT jednotka pripojená k internej alebo externej sieti (podrobnejšie popísané v Návode na inštaláciu mobilných aplikácií).

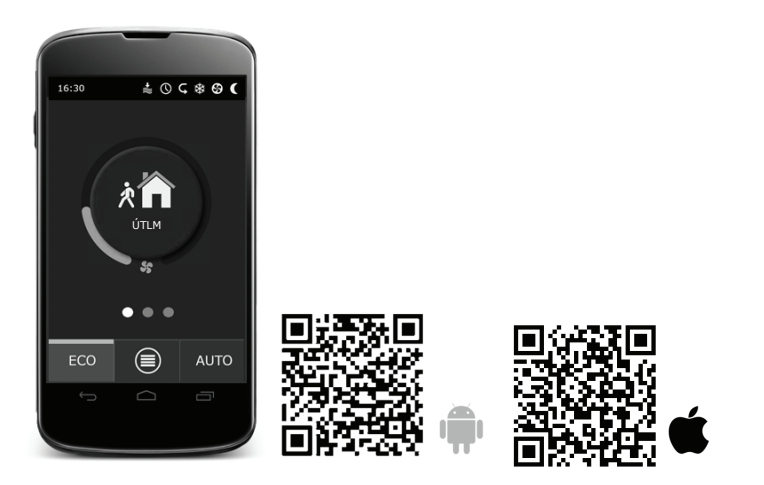

Stiahnite aplikáciu, naskenujte kód alebo hľadajte v GooglePlay alebo iTunes.

Tip: Ovládanie jednotky cez aplikáciu je na rovnakej úrovni ako ovládanie pomocou ovládacieho panela C6.1.

#### 2.4. Ovládací panel C6.1

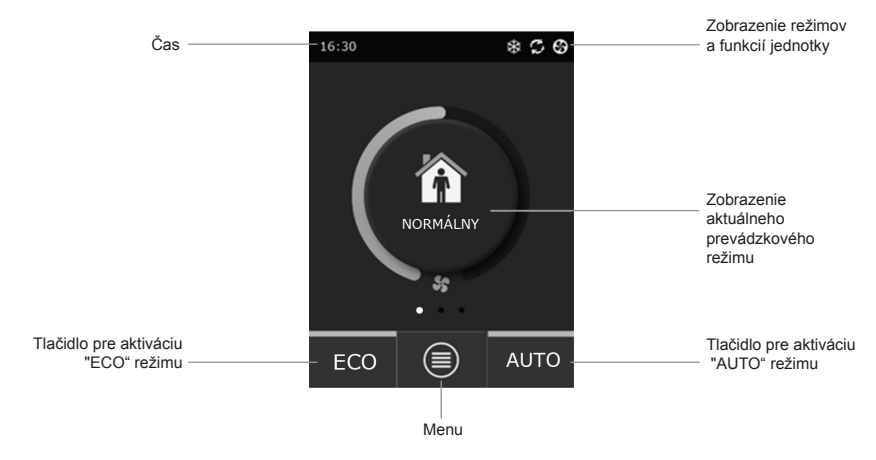

Obr. 2.4. Ovládací panel C6.1

#### 2.4.1. Symboly zobrazené na ovládacom paneli

| ECO režim zapnutý <sup>2</sup> . Free heating v prevádzke. |
|------------------------------------------------------------|
| Výstražný signál - alarm<br>(viď riešenie problémov)       |
| Prívod vzduchu                                             |
| Odvod vzduchu                                              |
| Vonkajšia teplota vzduchu                                  |
| Filter vzduchu                                             |
| C Aktuálna rekuperácia tepla VZT jednotky                  |
| Aktuálna spotreba energie VZT jednotky                     |
|                                                            |

<sup>&</sup>lt;sup>1</sup> VZT jednotka má funkciu chladenia vzduchu, avšak to si vyžaduje nasledujúce dodatočné komponenty, ktoré je potrebné objednať vopred: DCW potrubný chladič (pre vodné chladenie) alebo DCF priamy výparník s vonkajšou kondenzačnou jednotkou (pre DX chladenie).

<sup>&</sup>lt;sup>2</sup> Pre viac informácií o režime ECO si prečítajte v kapitole 2.4.4.

#### 2.4.2. Prehľad parametrov

Hlavné parametre VZT jednotky - prietok vzduchu, teplota a zanesenie filtra sú zobrazené v druhom okne; parametre energie – rekuperácia tepla a spotreba energie sú zobrazené v treťom okne.

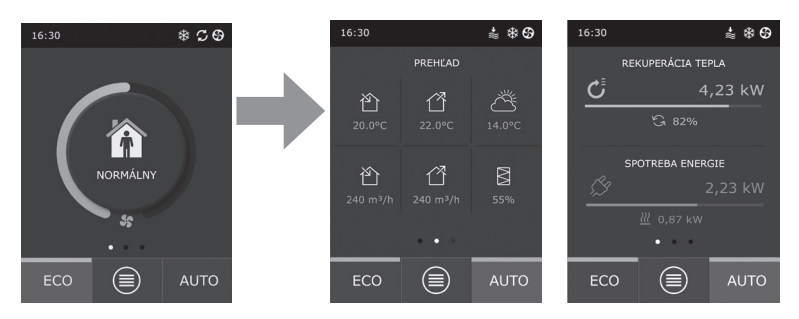

Tip: Pre presúvanie medzi oknami prejdite prstom na obrazovke na príslušnú stranu.

Všetky ostatné parametre o vzduchotechnickej jednotke sú uvedené v časti "Prehľad" – položka menu (viď kapitolu 2.4.6.1.).

#### 2.4.3. Výber prevádzkového režimu

K dispozícii sú štyri bežné a štyri špeciálne režimy. Užívateľ si vyberie režim z hlavného okna kliknutím na stredové tlačidlo.

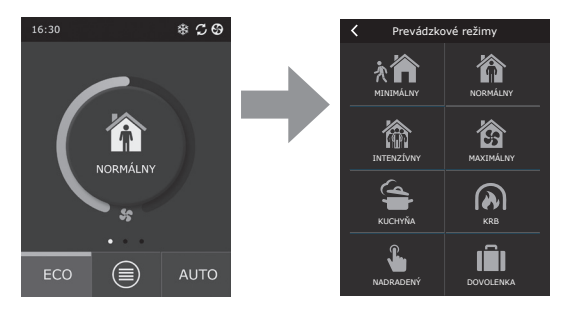

#### Bežné prevádzkové režimy

MINIMÁLNY. Tento režim sa odporúča, keď nie ste doma alebo je doma menej ľudí, ako je obvyklé. Intenzita vetrania je nastavená na 20%.

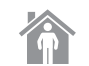

**NORMÁLNY.** Tento režim je vhodný, ak je doma obvyklý počet osôb. Intenzita vetrania je nastavená na 50%.

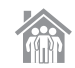

**INTENZÍVNY.** Táto voľba je vhodná, ak je v dome viac ľudí ako je obvyklé. Intenzita vetrania je nastavená na 70%.

**MAXIMÁLNY.** Tento režim sa odporúča zvoliť, ak je nutné rýchlo vyvetrať priestor. Intenzita vetrania je nastavená na 100%.

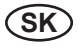

#### Špeciálne prevádzkové režimy

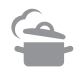

KUCHYŇA. Odporúča sa počas verenia, keď je spustený aj digestor. V tomto režime VZT jednotka zvýši prívod vzduchu do priestorov na 80% a odvod vzduchu je znížený na minimálnu intenzitu 20%.

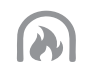

**KRB.** Tento režim sa odporúča, keď je zapálené v krbe. Daný režim zlepšuje horenie a odvod dymu komínom. Prevádzka jednotky zabezpečuje malý pretlak v priestore – prívod vzduchu je nastavený na 60% a odvod vzduchu na 50% intenzity.

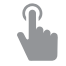

NADRADENÝ. Tento režim spustí vzduchotechnickú jednotku v nastavenej intenzite 80%, VZT jednotka sa spustí, ak je vypnutá, a tiež zmení režim, ak je spustená. Tento režim má najvyššiu prioritu a je nadradený iným režimom.

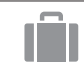

**DOVOLENKA.** Tento režim sa odporúča pri odchode z domu na dlhší čas. Priestory budú pravidelne vetrané minimálnou intenzitou počas 30 minútového cyklu (niekoľkokrát denne).

Akékoľvek špeciálne prevádzkové režimy je možné aktivovať pomocou ovládača, smartphonu alebo počítača. Keď zvolíte špeciálny režim, budete musieť zadať dobu jeho prevádzky, po ktorej sa VZT jednotka vráti do predchádzajúceho režimu. Režimy KUCHYŇA, KRB a NADRADENÝ je možné nastaviť pre dobu prevádzky 1 až 300 min. Režim DOVOLENKA je možné nastaviť na 1 až 90 dní, prípadne môžete zvoliť konkrétny dátum.

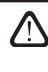

Špeciálne režimy KUCHYŇA, KRB a NADRADENÝ môžu byť aktivované pomocou externých ovládacích kontaktov (obr. 1.3 b). Režim aktivovaný pomocou externých kontaktov má prioritu.

Parametre všetkých ôsmych režimov sú prednastavené vo výrobe, ale každý z nich môže byť samostatne upravený. To je možné zvolením požadovaného režimu a podržaním prsta na ikone po dobu piatich sekúnd. V okne, ktoré sa otvorí, môžete zmeniť prietok vzduchu, teplotu a vypnúť elektrický ohrievač v jednotke.

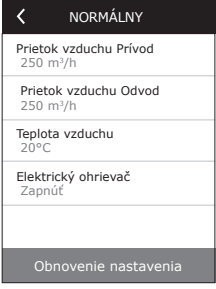

#### 2.4.4. ECO režim

ECO – režim je energeticky úsporný režim, ktorý minimalizuje spotrebu energie vzduchotechnickej jednotky. ECO režim sa prejaví trojitým spôsobom na prevádzke jednotky:

- Blokovanie chodu elektrického ohrievača vo VZT jednotke a blokovanie všetkých externých vykurovacích / chladiacich elementov.
- Aktivácia funkcie "Free cooling" voľného chladenia, ktorá v určitom okamihu blokuje proces spätného získavania tepla v prípade, že využitie vonkajšieho chladu prináša energetickú úsporu. Chladenie vonkajším vzduchom sa automaticky spustí, ak je teplota vzduchu v miestnosti vyššia ako nastavená požadovaná hodnota a teplota vonkajšieho vzduchu je v tom čase nižšia ako teplota v miestnosti, ale nie pod nastavenou minimálnou hodnotou. Podobným spôsobom za opačných teplotných podmienok sa aktivuje aj funkcia "Free heating" voľné vykurovanie.

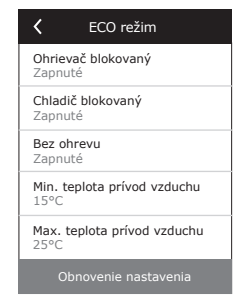

 Dosiahnutie požadovanej teploty je zabezpečované len pomocou regulácie spätného získavania tepla (rekuperácie). V extrémnych vonkajších podmienkach, keď teplota privádzaného vzduchu klesne pod nastavené minimum (v zime) alebo prekročí nastavené maximum (v lete), jednotka sa pokúsi dosiahnuť požadovanú teplotu znížením intenzity vetrania. Ak teplota nedosahuje požadované min./ max. hodnoty dlhšiu dobu, prietok vzduchu sa bude postupne znižovať až na minimálnu hodnotu 20%. Parametre ECO režimu sú prednastavené vo výrobe, avšak užívateľ ich môže upraviť. K tomu je potrebné stlačiť a držať po dobu piatich sekúnd tlačidlo ECO v počiatočnom okne start-up. V okne, ktoré sa otvorí, môžete zmeniť predvolené nastavenia.

### 2.4.5. AUTO režim

AUTO – automatický režim prevádzky určuje kedy je VZT jednotka v prevádzke a mení intenzitu vetrania na základe zvoleného (prednastaveného) týždenného časového programu.

Ak je k jednotke pripojený aspoň jeden snímač kvality vzduchu, potom aktiváciou AUTO režimu sa aktivuje režim automatického riadenia kvality vzduchu. Intenzita vetrania sa nebude meniť podľa časového programu, ale na základe aktuálneho znečistenia vzduchu v priestore.

Viď ďalšie podrobnosti v kapitole 2.4.6.3.

#### 2.4.6. Menu

Ponuka MENU obsahuje štyri časti: prehľad užívateľských informácií, výber časového programu, nastavenie a možnosť zapnúť/vypnúť jednotku.

Ak je k vzduchotechnickej jednotke pripojený snímač kvality vzduchu alebo snímač vlhkosti, potom položka menu "Plánovanie" bude nahradená položkou "Kvalita vzduchu". Viac informácií v kapitole 2.4.6.3.

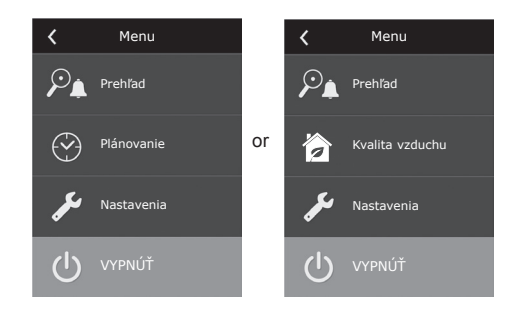

#### 2.4.6.1. Prehľad

Užívateľ tu môže vidieť hlavné nastavenia jednotky, ktoré sa nachádzajú v troch hlavných oknách (viď kapitola 2.4.2.). Všetky ďalšie informácie týkajúce sa chodu jednotky, zvolenej prevádzky, účinnosti, ako aj porúch sú podrobne uvedené v menu.

| Prehľad             |
|---------------------|
| Podrobné informácie |
| Účinnosť a spotreba |
| Počítadlo energie   |
| Alarmy              |
|                     |

Podrobné informácie. V tejto ponuke sú uvedené všetky merané hodnoty teplotných snímačov, percentuálna účinnosť jednotlivých vzduchotechnických prvkov jednotky a ďalšie podrobné informácie.

| Y Podrobné informácie                           |  |  |  |  |  |  |  |
|-------------------------------------------------|--|--|--|--|--|--|--|
| Teplota vzduchu Prívod<br>21,9 °C               |  |  |  |  |  |  |  |
| Teplota vzduchu Odvod<br>22,1 °C                |  |  |  |  |  |  |  |
| Teplota vzduchu<br>16,6 °C                      |  |  |  |  |  |  |  |
| Teplota vody<br>25,3 °C                         |  |  |  |  |  |  |  |
| Prietok vzduchu Prívod<br>350 m <sup>3</sup> /h |  |  |  |  |  |  |  |
| < 1/3 >                                         |  |  |  |  |  |  |  |

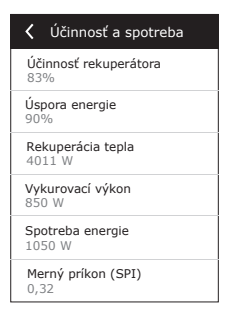

Účinnosť a spotreba. Toto menu sa používa na monitorovanie účinnosti výmenníka tepla, úspory energie, rekuperácie tepla a spotreby energie v reálnom čase.

Energetické počítadlá. Táto ponuka ukazuje, koľko energie je získané rekuperátorom tepla, ako aj energiu spotrebovanú ohrievačom a celou jednotkou. Tiež ukazuje priemernú dennú hodnotu merného príkonu vzduchotechnickej jednotky (SPI).

| Počítadlo energie                                                            |
|------------------------------------------------------------------------------|
| Úspora energie rekuperátora, kWh<br>Deň / Mesiac / Celkom<br>24 / 720 / 2160 |
| Spotrebovaná energia, kWh<br>Deň / Mesiac / Celkom<br>11 / 353 / 960         |
| Tepelná energia, kWh<br>Deň / Mesiac / Celkom<br>9,6 / 288 / 777             |
| Merný príkon (SPI) za deň<br>0,38                                            |
|                                                                              |

Alarmy. Toto menu zobrazuje správy o existujúcich poruchách. Po odstránení poruchy (viď kapitolu 2.6) je možné tieto správy odstrániť stlačením "Vymazať". Po stlačení tlačidla "História", môžete zobraziť až 50 chýb v zaznamenanej histórii.

| Alarmy                                  |   |
|-----------------------------------------|---|
| F6<br>Prehriatie elektrického ohrievačá | а |
| F4<br>Nízka teplota privádzaného vzduch | u |
|                                         |   |
|                                         |   |
|                                         |   |
| Vymazať História                        |   |

#### 2.4.6.2. Plánovanie prevádzky

Táto položka menu sa používa na plánovanie prevádzky jednotky podľa týždňového programu. Užívateľ si môže zvoliť jeden zo štyroch programov pomocou šípok v dolnej časti:

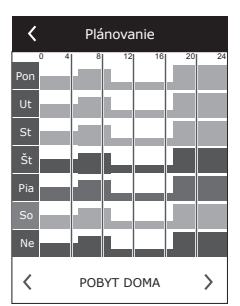

POBYT DOMA

Odporúča sa, ak sú ľudia nepretržite v obytnom priestore a je potrebné nepretržité vetranie.

- PRACOVNÉ DNI Odporúča sa, keď sú ľudia počas dňa v práci a doma sú len ráno, večer a cez víkendy.
   KANCELÁRIA
- Odporúča sa, ak je jednotka inštalovaná v kancelárii a vetranie je potrebné len počas dňa a len v pracovné dni.
- UŽÍVATEĽ Tento týždenný program vetrania je k dispozícii pre vlastné naprogramovanie užívateľom.

Tieto týždenné programy sú prednastavené vo výrobe, ale každý z nich môže byť jednotlivo upravený, alebo užívateľ si môže vytvoriť svoj vlastný program. Ak chcete zmeniť časový program, vyberte preferovaný časový program, stlačte a držte časový program v strede obrazovky po dobu piatich sekúnd.

Všetky vyššie uvedené časové programy môžu mať až štyri rôzne prevádzkové programy. Každý program môže byť vytvorený z piatich udalostí.

Ak chcete spustiť program alebo udalosť, kliknite na tlačidlo "+", ak zrušiť kliknite na tlačidlo "X"

Pre zobrazenie programov (ak ich máte viac), kliknite na obrázok v spodnej časti panelu aplikácií: 1, 2, 3 alebo 4.

Po pridaní novej udalosti je nutné najskôr zvoliť dni v týždni, následne nastaviť prevádzkové režimy: MINIMÁLNY, NORMÁLNY, INTENZÍVNY alebo MAXIMÁL-NY a čas začiatku a konca prevádzky.

Ak v určitom čase nepožadujete prevádzku jednotky, zvoľte na tento čas prevádzku POHOTOVOSŤ, alebo pri plánovaní prevádzky tento čas vynechajte.

> Prevádzku jednotky podľa týždenného časového programu spustíte stlačením tlačidla AUTO v hlavnom okne (obr. 2.4).

#### Továrenské nastavenia

#### POBYT DOMA

| Program číslo | Deň v týždni | Čas začiatku | Čas skončenia | Režim     |
|---------------|--------------|--------------|---------------|-----------|
| 1             | Po - Ne      | 00:00        | 08:00         | MINIMÁLNY |
|               |              | 08:00        | 22:00         | NORMÁLNY  |
|               |              | 22:00        | 24:00         | MINIMÁLNY |

#### PRACOVNÉ DNI

| Program číslo | Deň v týždni | Čas začiatku | Čas skončenia | Režim      |
|---------------|--------------|--------------|---------------|------------|
|               |              | 00:00        | 06:00         | MINIMÁLNY  |
|               |              | 06:00        | 08:00         | NORMÁLNY   |
| 1             | Po - Pia     | 08:00        | 16:00         | POHOTOVOSŤ |
|               |              | 16:00        | 22:00         | NORMÁLNY   |
|               |              | 22:00        | 24:00         | MINIMÁLNY  |
|               | So           | 00:00        | 09:00         | MINIMÁLNY  |
|               |              | 09:00        | 16:00         | NORMÁLNY   |
| 2             |              | 16:00        | 20:00         | INTENZÍVNY |
|               |              | 20:00        | 23:00         | NORMÁLNY   |
|               |              | 23:00        | 24:00         | MINIMÁLNY  |
|               | Ne           | 00:00        | 09:00         | MINIMÁLNY  |
| 3             |              | 09:00        | 22:00         | NORMÁLNY   |
|               |              | 22:00        | 24:00         | MINIMÁLNY  |

#### KANCELÁRIA

| Program číslo | Deň v týždni | Čas začiatku | Čas skončenia | Režim      |
|---------------|--------------|--------------|---------------|------------|
| 1             |              | 07:00        | 08:00         | MINIMÁLNY  |
|               | Po - Pia     | 08:00        | 12:00         | NORMÁLNY   |
|               |              | 12:00        | 17:00         | INTENZÍVNY |
|               |              | 17:00        | 18:00         | MINIMÁLNY  |

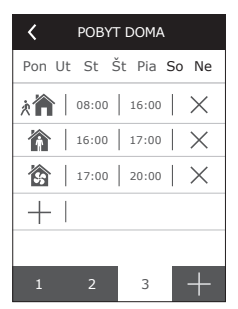

#### 2.4.6.3. Kvalita vzduchu

Ak sú k riadiacemu systému jednotky pripojené externé snímače kvality vzduchu, automaticky sa aktivuje funkcia riadenia kvality vzduchu a položka menu "Plánovanie" je nahradená položkou "Kvalita vzduchu"

Prevádzka vzduchotechnickej jednotky podľa snímačov kvality vzduchu zaisťuje maximálne pohodlie s minimálnou spotrebou, to znamená, že užívateľ nepotrebuje plánovať prevádzku jednotky, pretože intenzita vetrania sa nastaví automaticky v závislosti od znečistenia vnútorného vzduchu.

> Pre aktiváciu vetrania podľa kvality vzduchu stlačte AUTO v hlavnom okne na ovládacom paneli (obr. 2.4).

V menu ovládača "Kvalita vzduchu" si môže užívateľ nastaviť požadovanú hodnotu kvality vzduchu alebo vlhkosti, teplotu vzduchu a môže deaktivovať elektrický ohrievač v jednotke, ak je to potrebné.

#### 2.4.6.4. Nastavenia

Toto menu slúži na základné nastavenia užívateľského rozhrania. Môžete tu zmeniť jazyk, merné jednotky, čas a ďalšie nastavenia ovládacieho panela.

#### 2.4.6.5. Pokročilé nastavenia

Rozšírené nastavenia vzduchotechnickej jednotky sú uvedené v hlbšom menu. Ak chcete otvoriť okno Pokročilé nastavenia, stlačte tlačidlo menu "Nastavenia" po dobu piatich sekúnd.

Regulácia teploty. Jednotka VZT umožňuje niekoľko spôsobov regulácie teploty:

- <u>Prívod.</u> Regulácia ohrevu na nastavenú teplotu podľa snímača prív. vzduchu.
- <u>Odvod.</u> Regulácia ohrevu na nastavenú požadovanú teplotu podľa snímača odvodného vzduchu.
- <u>Miestnosť</u>, Regulácia ohrevu na nastavenú požadovanú priestorovú teplotu podľa snímača teploty umiestneného v ovládacom paneli C6.1.
- <u>Vyváženie teploty</u>. Hodnota teploty privádzaného vzduchu sa automaticky nastaví na základe aktuálnej teploty odvádzaného vzduchu. Príklad – aké množstvo tepla je odvedené z priestoru, také bude do priestoru vrátené.

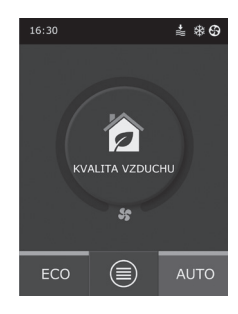

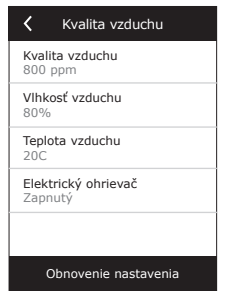

| <                            | Nastavenia    |
|------------------------------|---------------|
| <b>Jazyk</b><br>English      |               |
| Prietok<br>m <sup>3</sup> /h | jednotky      |
| <b>Šetrič o</b><br>Zapnutý   | brazovky      |
| Uzamkn<br>Nie                | utie ovládača |
| Zvuk pr<br>Click             | i dotyku      |
| Čas / D                      | átum          |
|                              |               |

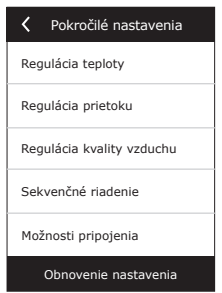

A Po

Po výbere režimu "Vyváženie teploty" sa možnosť nastavenia teploty nezobrazí.

Regulácia prietoku vzduchu. Prívodný a odvodný prietok vzduchu môže byť regulovaný podľa:

 CAV – konštantný prietok vzduchu. Jednotka privedie a odvedie konštantný prietok vzduchu, ktorý je nastavený užívateľom a to bez ohľadu na stav znečistenia vzduchových filtrov alebo zmien, ktoré nastali vo vetracom systéme.

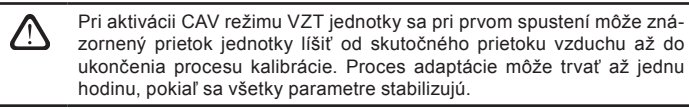

Keď je zvolený režim údržby vzduchu CAV (alebo DCV), je možné upraviť privádzané a odvádzané prúdy vzduchu o +/- 30 %, kedže skutočné množstvo vzduchum ktoré zariadenie produkuje po automatickom kalibrovaní by sa nezhodovalo s nastaveniami na ovládacom paneli.

Korekcia prúdenia vzduchu sa môže zadať iba vtedy, keď je prevádzkový režim ventilačného zariadenia stabilný. Zadávať korekciu sa odporúča, ak úroveň intenzity ventilácie nie je nižšia ako 50 %.

Údržba prúdenia vzduchu

Režim údržby vzduchu CAV Korekcia privádzaného prúdu vzduchu 0 m²/h Korekcia odvádzaného prúdu vzduchu 0 m²/h

VAV – variabilný prietok vzduchu. Jednotka bude privádzať a odvádzať množstvo vzduchu s ohľadom na
požiadavky vetrania v rôznych miestnostiach, čo znamená, že vo VZT systéme sa bude udržiavať konštantný tlak zmenou objemového prietoku vzduchu. Po zvolení regulácie premenlivého prietoku vzduchu VAV,
môže užívateľ nastaviť tlak vo VZT systéme pre každý zo štyroch prevádzkových režimov.

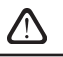

Regulácia VAV si vyžaduje dodatočne senzory, ktoré je možné objednať samostatne. Pripojenie senzora je zobrazené na obr. 1.3b.

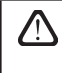

Ak zvolíte režim VAV regulácie vzduchu, bude automaticky zakázaná funkcia kvality ovzdušia. Tlačidlom AUTO aktivujete týždenný prevádzkový program.

DCV – priame riadenie výkonu. VZT jednotka bude pracovať podobne ako v režime CAV, avšak prietok vzduchu bude priamo v súlade s hodnotami analógových vstupných signálov regulátora B6 a B7. Po privedení signálu 0...10 V na príslušný vstup, prietok jednotky bude prepočítaný podľa aktuálne nastaveného množstva vzduchu. Napríklad, ak je maximálny prietok vzduchu jednotky 500 m³/h, nastavená hodnota na ovládači 250 m³/h a B6 vstupná hodnota 7 V, jednotka bude privádzať konštantný prietok vzduchu 175 m³/h, t.j. 70% nastavenej hodnoty. To isté platí pre odvodný vzduch, avšak s B7 vstupom.

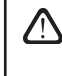

Pri špeciálnych režimoch (KUCHYŇA, KRB, NAHRADENÝ a DOVO-LENKA) bude jednotka pracovať iba v režime CAV bez ohľadu na zvolený systém riadenia prietoku.

| K Regulácia kvality vzduchu |
|-----------------------------|
| <b>Stav</b><br>Zapnutý      |
| Snímač 1<br>CO2             |
| Snímač 2<br>RH              |
| Min. intenzita<br>20%       |
| Max. intenzita<br>70%       |
| Skontroluj obdobie<br>2h    |
|                             |

| Sekvenčné riadenie                               |  |
|--------------------------------------------------|--|
| <b>1 Krok</b><br>Elektrický ohrievač             |  |
| 2 Krok<br>Externý výmenník                       |  |
| 3 Krok<br>Externý priamy výparník                |  |
| <b>Typ externého výmenníka</b><br>Vodný ohrievač |  |
| Ochrana pred námrazou<br>Zapnuté                 |  |
| Vlhkosť miestnosti<br>Auto                       |  |

**Regulácia kvality vzduchu.** Regulácia podľa kvality ovzdušia je aktivovaná v predvolenom nastavení. Ak chceme jednotku prevádzkovať v režime AUTO podľa týždenného programu, nie podľa kvality ovzdušia, je možné túto funkciu deaktivovať.

Regulácia kvality vzduchu je možná pomocou niekoľkých čidiel, ktorých typy sú konfigurované nasledovne:

CO2 – Snímač koncentrácie oxidu uhličitého [0...2000 ppm];

VOC - Snímač kvality vzduchu [0... 100%];

RH - Snímač relatívnej vlhkosti [0... 100%].

Regulácia kvality vzduchu automaticky reguluje intenzitu vetrania v rozsahu 20% až 70%. Ak je to potrebné, rozsah môže byť upravený.

Ak je minimálna intenzita vetrania nastavená na 0%, VZT jednotka sa vypne, ak kvalita vzduchu v miestnosti spĺňa požadované hodnoty. Jednotka sa však zapne za účelom kontroly kvality vzduchu na krátku dobu pravidelne každé 2 hodiny (nastaviteľné). Ak po kontrole znečistenie vzduchu nepresiahne nastavenú hodnotu, VZT jednotka sa vypne. Ak sa však po kontrole kvality ovzdušia zistí znečistenie vzduchu, jednotka bude pokračovať vo svojej funkcii, kým kvalita vzduchu nedosiahne požadovanú hodnotu.

Sekvenčné riadenie. V rozšírenom nastavení "Sekvenčné riadenie" si môžete nastaviť až 3 stupne regulácie teploty privádzaného vzduchu tak, že najskôr sa spustí stupeň 1, ak je nedostačujúci, tak stupeň 2 a následne stupeň 3. Vo výrobe je aktivovaný len stupeň č.1, prednastavený je pre elektrický ohrievač. Môžete však aktivovať aj ďalšie ohrievače/chladiče, aby navzájom koordinovali svoje prevádzkové sekvencie alebo ich môžete úplne vypnúť.

Ak chcete aktivovať teplovodný potrubný ohrievač, budete musieť vybrať "externý výmenník" a nastaviť jeho typ na "vodný ohrievač". Voľbou typu externého výmenníka "vodný chladič" sa aktivuje vodné chladenie. Riadiaci signál pre externý výmenník je vysielaný zo svoriek TG1 (obr. 1.3 b).

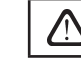

Po aktivácii ohrievača vody je nutné dodatočne pripojiť snímač teploty vody B5 do svoriek regulátora.

Voľbou "Vonkajšia DX chladiaca jednotka" bude aktivovaná funkcia regulácie vonkajšej DX chladiacej jednotky. Riadiaci signál je vysielaný prostredníctvom DX svorky regulátora (obr. 1.3 b).

Zariadenia s výmenníkom tepla s protiprúdovým kotúčom majú automatickú ochranu proti námraze, ktorá zapína primárny elektrický ohrievač v prípade nízkej vonkajšej teploty a vysokej vlhkosti v miestnosti. Tento ohrievač používa striedavý výkon, ktorý závisí od teploty vonkajšeho vzduchu, vlhkosti v miestnosti (pomer vlhkosti v g/kg) a skutočnom množstve vzduchu vo ventilačnom zariadení. Integrovaný primárny elektrický ohrievač pracuje podľa potreby, len tak dlho, ako je to potrebné a pokiaľ je to potrebné. Ak je vnútorná vlhkosť miestnosti nízka, ohrievač môže zostať vypnutý aj v prípade nízkych vonkajších teplót.

Ochrana pred námrazou:

- Zapnuté prednastavená automatická ochrana s integrovaným primárnym elektrickým ohrievačom.
- Vypnuté ochrana môže byť vypnutá, avšak ventilačné zariadenie bude pracovať iba v špecifickom rozsahu vonkajších teplôt. Akonáhle vonkajšie teploty klesnú pod -4 °C, zariadenie sa po uplynutí predvoleného času vypne
- Vonkajší výmenník tepla táto možnosť umožňuje aktiváciu ochrany vonkajším výmenníkom tepla, ktorý je nainštalovaný pred ventilačným zariadením v potrubí pre vonkajší vzduch, namiesto internej integrovanej ochrany. Regulácia vonkajšieho ochranného výmenníka tepla je zabezpečená signálom 0 ... 10 V, ktorý sa vysiela pomocou AUX terminálov 9, 10 regulátora.

Vlhkosť miestnosti:

- Auto vlhkosť miestnosti sa nastavuje automaticky pomocou snímača vlhkosti v ovládacom paneli a/alebo vonkajších snímačov vlhkosti pripojených ku svorkám B8, B9 regulátora.
- 10 ... 90% je možné nastaviť stále nastavenie vlhkosti miestnosti, ak je ovládací panel nainštalovaný na nevhodnom mieste (alebo sa nepoužíva) a nie sú pripojené žiadne vonkajšie snímače vlhkosti

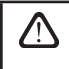

V prípade nesprávneho nastavenia vlhkosti v miestnosti hrozí riziko nesprávnej prevádzky ochrany proti námraze a zmrazenie protiprúdového výmenníka tepla.

 Možnosti pripojenia

 IP adresa

 192.168.0.60

 Maska podslete

 255.255.255.0

Možnosti pripojenia. Po pripojení zariadenia cez webový prehliadač je nutné konfigurovať sieťové nastavenia počítača: IP adresu a masku podsiete.

#### 2.5. Ovládací panel C6.2

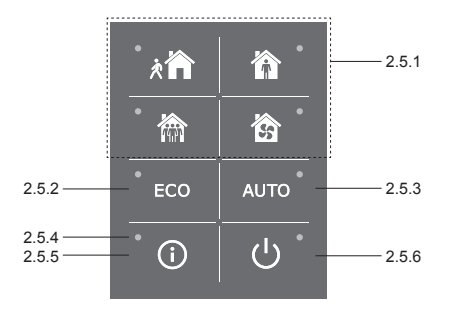

Obr.2.5. Panel C6.2 - zobrazenie

#### 2.5.1. Voľba prevádzkového režimu

V paneli C6.2 je možné zvoliť iba jeden režim z bežných prevádzkových režimov:

Minimálny. Tento režim sa odporúča, keď nie ste doma, alebo je doma menej ľudí, ako je obvyklé. Intenzita vetrania je nastavená na 20%.

Normálny. Tento režim je vhodný, ak je doma obvyklý počet osôb. Intenzita vetrania je nastavená na 50%.

In na

Intenzívny. Táto voľba je vhodná, ak je v dome viac ľudí, ako je obvyklé. Intenzita vetrania je nastavená na 70%.

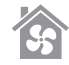

Maximálny. Tento režim sa odporúča zvoliť, ak je nutné rýchlo vyvetrať priestor. Intenzita vetrania je nastavená na 100%.

Parametre prevádzkových režimov sú prednastavené vo výrobe. Pre zmenu každého parametra v režime, napr. teploty alebo prietoku vzduchu, musíte mať pripojenie k počítačovej sieti alebo k internetu (viď kapitola 2.2, 2.3). Zmeny môžu byť vykonávané pomocou smartphonu alebo počítača.

Pre viac informácií o výbere režimov si prečítajte v kapitole 2.4.3.

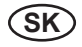

#### 2.5.2. ECO režim

Energeticky úsporný režim minimalizuje spotrebu energie vzduchotechnickou jednotkou. Pre viac podrobností viď kapitolu 2.4.4.

#### 2.5.3. AUTO režim

AUTO – automatický režim prevádzky - VZT jednotka je v prevádzke a mení intenzitu vetrania na základe zvoleného (prednastaveného) týždenného prevádzkového programu (pre viac podrobností, viď kapitolu 2.4.6.2). Ak je k VZT jednotke pripojený snímač kvality vzduchu, stlačením tlačidla AUTO sa bude nastavovať intenzita vetrania podľa aktuálneho znečistenia ovzdušia v miestnosti (viď kapitolu 2.4.6.3.).

#### 2.5.4. Výstražná signalizácia

Výstražná signalizácia informuje užívateľa o znečistených vzduchových filtroch alebo o poruchách VZT jednotky.

#### 2.5.5. Tlačidlo "reset"

Po odstránení poruchy alebo výmene vzduchových filtrov stlačte tlačidlo reset a podržte ho 5 sekúnd za účelom odstránenia chybového hlásenia. Ak nie je možné chybové hlásenie odstrániť a jednotka nefunguje, potom postupujte podľa pokynov v tabuľke riešenia problémov (kapitola 2.6.).

#### 2.5.6. Zapnutie/vypnutie jednotky

Stlačením tlačidla VYPNÚŤ vypnete vzduchotechnickú jednotku. Pre spustenie jednotky stlačte rovnaké tlačidlo ZAPNÚŤ / VYPNÚŤ alebo si vyberte priamo jeden z režimov.

#### 2.5.7. Zámok klávesnice

Súčasným stlačením tlačidiel 🛈 Ŭ a ich držaním po dobu 5 sekúnd sa klávesnica uzamkne a všetky tlačidlá budú neaktívne. Pre odomknutie klávesnice použite rovnaký postup ako pri uzamknutí.

#### 2.6. Riešenie problémov

Ak jednotka nefunguje:

- · Uistite sa, že je jednotka pripojená k elektrickej sieti.
- Skontrolujte všetky poistky. Ak je to nutné, vymeňte spálené poistky za nové s rovnakými elektrickými parametrami (veľkosti poistiek sú uvedené v elektrickej schéme zapojenia).
- Uistite sa, či nie je na ovládacom paneli chybová hláška. Ak je tam alarm, musíte ho najskôr odstrániť. Pri odstraňovaní poruchy postupujte podľa pokynov v tabuľke odstraňovanie porúch.
- Ak nie je nič zobrazené na ovládacom paneli skontrolujte, či nie je poškodený kábel medzi ovládačom a jednotkou.

| Kód       | Oznámenia                          | Možná príčina poruchy                                                                                     | Odstránenie poruchy                                                                                            |
|-----------|------------------------------------|----------------------------------------------------------------------------------------------------|----------------------------------------------------------------------------------------------------|
| F1        | Nízky prietok privádzaného vzduchu | Príliš vysoká strata vetracieho<br>svstému                                                                | Skontrolujte klapky, vzduchové filtre a uistite sa, že vetrací systém nie je                                   |
| FZ        |                                    |                                                                                                    | blokovaný                                                                                                    |
| F3        | Nízka teplota vratnej vody         | Teplota vratnej vody v ohrievači klesla pod prípustnú hranicu                                             | Skontrolujte stav a funkciu obe-<br>hového čerpadla vo vykurovacom<br>systéme a pohon zmiešavacieho<br>ventilu |
| F4        | Nízka teplota privádzaného vzduchu | Nedostatočný alebo                                                                                        | Skontrolujte vykurovacie zariadenie                                                                            |
| F5        | Vysoká tepl. privádzaného vzduchu  | nekontrolovateľný ohrev jednotky<br>alebo nedostatočný prísun energie                                     |                                                                                                    |
| F6        | Prehriatie elektrického ohrievača  | Prehriatie ohrievača zapríčinené<br>príliš nízkym prietokom vzduchu                                       | Po vychladnutí ohrievača obnovíte<br>ochranu stlačením tlačidla RESET                                          |
| F7        | Poškodenie rekuperátora            | Blokovaný alebo poškodený rotor<br>alebo porucha bypassovej klapky                                        | Skontr. pohon rotora alebo bypasso-<br>vú klapku doskového výmenníka.                                          |
| F8        | Námraza na rekuperátore            | Námraza sa môže tvoriť na základe<br>nízkych vonkajších teplôt a vysokej<br>vlhkosti vzduchu v miestnosti | Skontrolujte prevádzku a tepelnú<br>ochranu elektrického ohrievača                                             |
| F9        | Interný požiarny alarm             | Nebezpečenstvo požiaru vo vetra-<br>com systéme                                                           | Skontrolujte vetrací systém. Nájdite<br>zdroj tepla                                                            |
| F10       | Externý požiarny alarm             | Signál bol prijatý zo systému<br>požiarnej signalizácie budovy                                            | Keď sa signalizácia požiaru stratí,<br>resetujte jednotku pomocou ovláda-<br>cieho panela                      |
| F11 – F22 | Porucha tepelného snímača (ov)     | Odpojený alebo chybný teplotný<br>snímač (snímače)                                                        | Skontrolujte pripojenia snímača<br>alebo ho vymeňte                                                            |
| F23 – F27 | Porucha riadiaceho modulu          | Porucha hlavného riadiaceho<br>modulu                                                                     | Vymeňte riadiaci modul                                                                                         |
| W1        | Zanesené vzduchové filtre          | Je čas vymeniť vzduchové filtre v<br>jednotke                                                             | Po vypnutí jednotky vymeňte filtre                                                                             |
| W2        | Servisný režim                     | Dočasný režim, ktorý môže byť aktivovaný servisným technikom                                              | Vypnite servisný režim jednoduch-<br>ým odstránením upozornenia                                                |
|           |                                    |                                                                                                    |                                                                                                    |

#### Tabuľka 2.6.1. Alarmy zobrazené na ovládacom paneli C6.1, ich možné príčiny a spôsob odstránenia

#### Tabuľka 2.6.2. Alarmy zobrazené na ovládacom paneli C6.2, ich možné príčiny a spôsob odstránenia

| Indikácia                              | Operácia                       | Možná príčina poruchy                                                                         | Odstránenie poruchy                                                                    |
|----------------------------------------|--------------------------------|-----------------------------------------------------------------------------------------------|----------------------------------------------------------------------------------------|
| Výstražné červené svetlo               | Jednotka je v prevádzke        | Znečistené vzduchové filtre                                                                   | Po vypnutí jednotky vymeňte filtre                                                     |
| Blikajúce výstražné červené svetlo     | Jednotka je v prevádzke        | Dočasný režim, ktorý môže byť<br>aktivovaný servisným technikom                               | Vypnite servisný režim<br>jednoduchým odstránením<br>upozornenia                       |
| Blikajúce výstražné červené<br>svetlo  | Jednotka nie je v<br>prevádzke | Kritická porucha, pre ktorú je<br>zastavená jednotka.                                         | Podrobné informácie o<br>poruche môžete zistiť<br>pomocou počítača alebo<br>smartphonu |
| Všetky tlačidlá na ovládači<br>blikajú | N/A                            | Poškodený alebo nesprávne<br>pripojený kábel medzi ovládacím<br>panelom a diaľkovým ovládačom | Skontrolujte pripojenie ovláda-<br>cieho panela                                        |

Havarijnú ochranu proti prehriatiu elektrického ohrievača je možné resetovať tlačidlom RESET iba v tom prípade, že príčina prehriatia ohrievača bola identifikovaná a odstránená.

Pred vykonaním akýchkoľvek prác vo vnútri jednotky sa uistite, že je zariadenie vypnuté a odpojené od elektrickej siete.

Po odstránení poruchy a následnom spustení jednotky bude chybová hláška zmazaná. Ak porucha jednotky nebola odstránená, tak sa jednotka, buď spustí na krátky čas a potom zastaví, alebo sa vôbec nespustí a chybová hláška sa opäť zobrazí na displeji.

Nalva а

#### UAB AMALVA

VILNIUS Ozo g. 10, LT-08200 Tel. +370 (5) 2779 701 Mob. tel. 8-685 44658 el. p. info@amalva.lt

KAUNAS Taikos pr. 149, LT-52119 Tel.: (8-37) 473 153, 373 587 Mob. tel. 8 685 63962 el. p. kaunas@amalva.lt

KLAIPĖDA Dubysos g. 25, LT-91181 Mob. tel.: 8 685 93706, 8 685 93707 el. p. klaipeda@amalva.lt

ŠIAULIAI Metalistų g. 6H, LT-78107 Tel. (8-41) 500090, mob. tel. +370 685 93700 el. p. siauliai@amalva.lt

PANEVĖŽYS Beržų g. 44, LT-36144 Mob. tel. 8 640 55988 el. p. panevezys@amalva.lt

EXPORT & SALES DEPARTMENT Ph.: +370 (5) 205 1579, 231 6574 Fax +370 (5) 230 0588 export@komfovent.com

GARANTINIO APTARNAVIMO SK. / SERVICE AND SUPPORT Tel. / Ph. +370 (5) 200 8000, mob. tel. / mob. ph.: +370 652 03180 service@amalva.lt

www.komfovent.lt

#### ООО «АМАЛВА-Р»

Россия, Москва ул. Выборгская д. 16, стр. 1, 2 этаж, 206 офис тел./факс +7 495 640 6065, info@amalva.ru www.komfovent.ru

ООО «АМАЛВА-ОКА» 390017 г. Рязань Ряжское шоссе, 20, Н6, литера Е теп. +7 4912 950575, +7 4912 950672, +7 4912 950648 info@amalva-oka.ru www.komfowent.ru

ИОСО «Комфовент» Республика Беларусь, 220125 г. Минск, ул. Уручская 21 – 423 Ten. +375 17 266 5297, 266 6327 minsk@komfovent.by www.komfovent.by

#### Komfovent AB

Ögärdesvägen 12B 433 30 Partille, Sverige Phone +46 31 487752 info\_se@komfovent.com www.komfovent.se

Komfovent GmbH

Konrad-Zuse-Str. 2a, 42551 Velbert, Deutschland Mob. ph. +49 (0) 2051/6051180 info@komfovent.de www.komfovent.de

#### PARTNERS

| AT | J. PICHLER Gesellschaft m. b. H. | www.pichlerluft.at     |
|----|----------------------------------|------------------------|
| BE | Ventilair group                  | www.ventilairgroup.com |
|    | ACB Airconditioning              | www.acbairco.be        |
| CZ | REKUVENT s.r.o.                  | www.rekuvent.cz        |
| СН | WESCO AG                         | www.wesco.ch           |
|    | SUDCLIMATAIR SA                  | www.sudclimatair.ch    |
|    | KAPAG Kälte-Wärme AG             | www.kapag.ch           |
| DK | UNIQ COMFORT ApS                 | www.uniqcomfort.dk     |
|    | AIR2TRUST                        | www.air2trust.com      |
| EE | BVT Partners                     | www.bvtpartners.ee     |
| FI | MKM-Trade Oy                     | www.mkm-trade.fi       |
| FR | AERIA                            | www.aeria-france.fr    |
| GB | Supply Air Ltd                   | www.supplyair.co.uk    |
|    | ELTA FANS                        | www.eltafans.com       |
| IR | Fantech Ventiliation Ltd         | www.fantech.ie         |
| IS | Hitataekni ehf                   | www.hitataekni.is      |
| NL | Ventilair group                  | www.ventilairgroup.com |
|    | Vortvent B.V.                    | www.vortvent.nl        |
| NO | Ventistål AS                     | www.ventistal.no       |
|    | Thermo Control AS                | www.thermocontrol.no   |
| PL | Ventia Sp. z o.o.                | www.ventia.pl          |
| SI | Agregat d.o.o                    | www.agregat.si         |
| SK | TZB produkt, s.r.o.              | www.tzbprodukt.sk      |